# What is Clarotech's WehicleCheck?

It is a way of creating and storing daily Vehicle check documentation electronically.

There are 2 stages to each VehicleCheck docket

1. Daily Vehicle Check on login 2. Vehicle Check completion

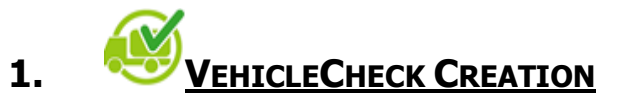

The Clarotech enabled mobile device automatically requires the driver to complete the statutory vehicle check daily on login. VehicleCheck must be completed by the driver before the list of allocated jobs can be accessed.

When driver logs-in to the Clarotech App • for the first time that day, the App defaults **Walk Around Vehicle Check** to the Walk Around Vehicle Check. As the mobile device is "tied" to the The VehicleCheck App • **Odometer Reading** vehicle, the vehicle registration (top right) automatically appears on the can be used to confirm that the correct Clarotech enabled mobile CRW. Tax & Insurance Discs device is in the vehicle. device - as so The driver name is on the top left and is • Windows . based on login details completed A mileage reading plus 35 statutory Mirrors . questions on the vehicle condition require to be completed Windscreen wipers & Washers m If any statutory question is not completed • as confirmed in working order, then the Driver's seat & seat belts App will not proceed to the next stage. A non-confirmed statutory question means Brake controls that the defect requires immediate attention as the vehicle is not deemed  $\triangleleft$ 100% roadworthy.

# 2. <u>COMPLETION</u>

| • When the driver has completed confirming the statutory questions, he is prompted for a signature. | <ul> <li>The signature is saved digitally after</li> <li>"✓ Complete" is selected</li> </ul>                                                               | Thomas 798/s 🕏 🛈 🚓 بنا بناا 48% 💷 16:45<br>Thomas 202 LH 321<br>Walk Around Vehicle Check<br>washer reservoir, fuel level                             |
|----------------------------------------------------------------------------------------------------|----------------------------------------------------------------------------------------------------|----------------------------------------------------------------------------------------------------|
|                                                                                                    | <ul> <li>Once details are confirmed "✓ Complete",<br/>they cannot be amended – by anyone –<br/>and are saved securely on Clarotech<br/>servers.</li> </ul> | Smoke emission     Image: Constraint of the security & weight distribution       Fifth wheel couplings security     Image: Constraint of the security |
|                                                                                                    | They can be accessed through the<br>Clarotech reporting facility.                                                                                          | Reset                                                                                                    |
|                                                                                                    |                                                                                                    | Complete     O     O     O     □                                                                                                    |

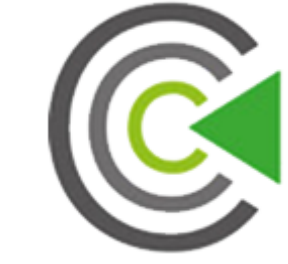

Home Screen

## 3. DURING THE DAY

During the day, if there is any requirement to view that days Vehicle Check details, by selecting the "Spanner" icon on the screen, the results of that days Vehicle Check are displayed.

#### Note 1

The screen can be interrogated to view the current Vehicle Check details.

To return to the current status page, press on the home screen and select the job no.

If the wrong job is selected, it will not bring user back to this status page.

### Screen shot during the day

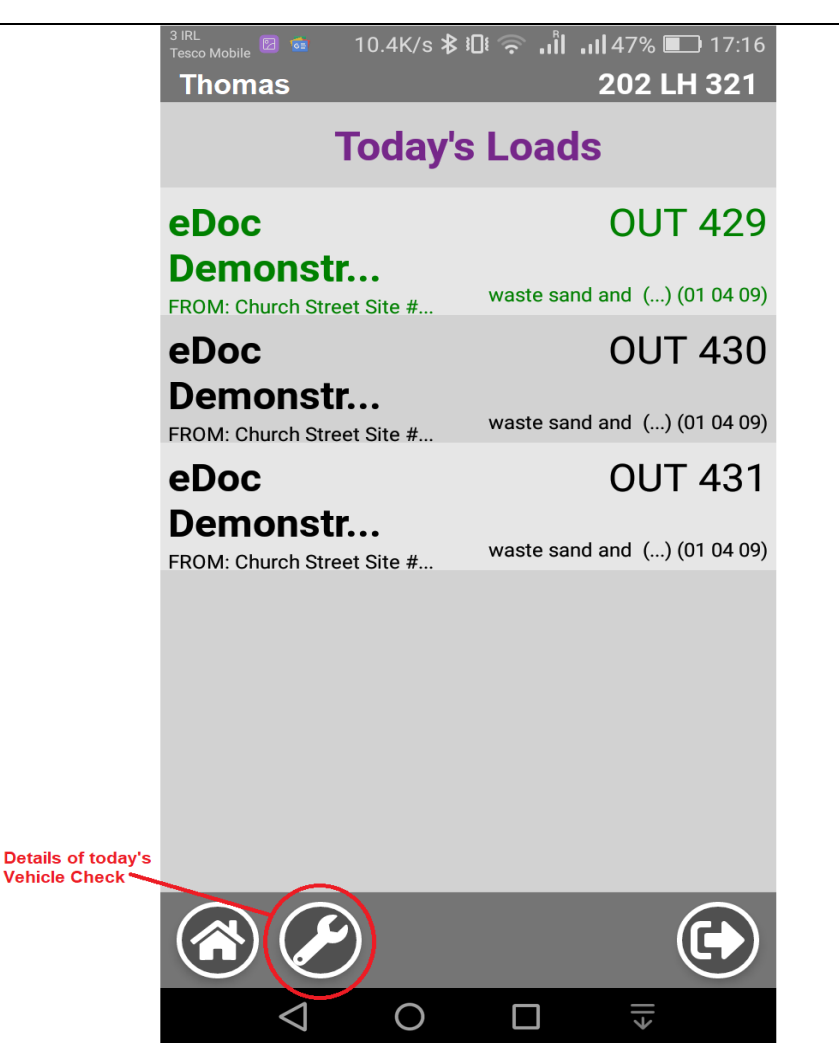

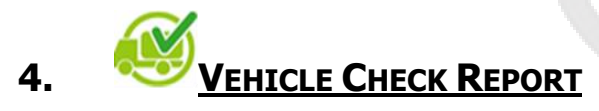

Any person given "Administration" access to the Clarotech portal can interrogate the database to view each vehicles Vehicle Check history and select and download individual daily reports, (which are available as pdf's), see below

• The eDocket is stored securely on Clarotech servers and cannot be amended on the system by anyone.

| Sample of a<br>completed<br>VehicleCheck<br>saved as a<br>pdf. | 2020 Driver: Thomas Cassidy<br>H 321 OdometerReading: 1234.0         | _ | š                          | š       | š       | Š                           | š                          | Xo             | ok               | ð                 | ò                  | OK                     | , ok                   | Devices OK                       | Š    | ŏ                          | Š                   | š                               | ò       | Š                           | ŏ                | ð                | Š                         | Š                              | X X                      | protection OK                     | š š                     | ð                | ð       | OK                     | OK                            | sher reservoir, fuel level OK     | ok             | ×0                                  | Š                              |                 |                    |   | _ |  |
|----------------------------------------------------------------|----------------------------------------------------------------------|---|----------------------------|---------|---------|-----------------------------|----------------------------|----------------|------------------|-------------------|--------------------|------------------------|------------------------|----------------------------------|------|----------------------------|---------------------|---------------------------------|---------|-----------------------------|------------------|------------------|---------------------------|--------------------------------|--------------------------|-----------------------------------|-------------------------|------------------|---------|------------------------|-------------------------------|-----------------------------------|----------------|-------------------------------------|--------------------------------|-----------------|--------------------|---|---|--|
|                                                                | Walk Around Check Date: 30/09/20<br>TruckRegistration Number: 202 LH |   | CRW, Tax & Insurance Discs | Windows | Mirrors | Windscreen wipers & Washers | Driver's seat & seat belts | Brake controls | Brakes operation | Steering controls | Steering operation | Other Driving Controls | AND/EBS warning lights | Instruments, Gauges & Warning De | Horn | Tachograph & speed limiter | Cab, body & fitting | Lights, indicators & reflectors | Markers | Tyre conditions & inflation | Wheels & fixings | Trailer coupling | Trailer brake connections | Trailer electrical connections | Landing legs & mechanism | Bumper, sideguards & under run pi | Sprav Suppression/winds | Wiring & battery | Exhaust | Air suspension setting | Number Plates & marker plates | Engine Oil, water, windscreen was | Smoke emission | Load security & weight distribution | Fifth wheel couplings security | Defect Details: | Driver's signature | ` |   |  |

| Walk Around Check Date: 30/09/2020                         | Thomas Cassidy      |
|------------------------------------------------------------|---------------------|
| TruckRegistration Number: 202 LH 321 Odom                  | sterReading: 1234.0 |
| CRW, Tax & Insurance Discs                                 | ý                   |
| Windows                                                    | Xo                  |
| Mirrors                                                    | ý                   |
| Windscreen wipers & Washers                                | ý                   |
| Driver's seat & seat belts                                 | Х                   |
| Brake controls                                             | оқ                  |
| Brakes operation                                           | oK                  |
| Steering controls                                          | У                   |
| Steering operation                                         | oK                  |
| Other Driving Controls                                     | oK                  |
| AND/EBS warning lights                                     | ò                   |
| Instruments, Gauges & Warning Devices                      | oK                  |
| Horn                                                       | оқ                  |
| Tachograph & speed limiter                                 | OK                  |
| Cab, body & fitting                                        | У                   |
| Lights, indicators & reflectors                            | oK                  |
| Markers                                                    | oK                  |
| Tyre conditions & inflation                                | ò                   |
| Wheels & fixings                                           | ò                   |
| Trailer coupling                                           | Х                   |
| Trailer brake connections                                  | Х                   |
| Trailer electrical connections                             | Х                   |
| Landing legs & mechanism                                   | ý                   |
| Trailer parking brake                                      | Xo                  |
| Bumper, sideguards & under run protection                  | ð                   |
| Fuel/Oil Leaks                                             | оқ                  |
| Spray Suppression/wings                                    | Х                   |
| Wiring & battery                                           | Х                   |
| Exhaust                                                    | ò                   |
| Air suspension setting                                     | Xo                  |
| Number Plates & marker plates                              | ý                   |
| Engine Oil, water, windscreen washer reservoir, fuel level | ý                   |
| Smoke emission                                             | Xo                  |
| Load security & weight distribution                        | Xo                  |
| Fifth wheel couplings security                             | Хo                  |
| Defect Details:                                            |                     |
| Driver's signature                                         |                     |
|                                                            |                     |
|                                                            |                     |
|                                                            |                     |

# SAMPLE of COMPLETED WEHICLE CHECK pdf